# Doładowania telefonów

### 1. Nowe doładowanie

W celu zdefiniowania nowego przelewu na doładowanie telefonu pre-paid należy:

 Z menu systemu wybrać opcję Doładowania telefonów -> Nowe doładowanie Lub

– W oknie "Lista doładowań" wybrać funkcję "Nowe doładowanie". Otwarte zostanie okno:

| Nowy przelew na doładowanie tele                                                                                                    | Fonu Pre-Paid                                                                                                    |
|----------------------------------------------------------------------------------------------------|----------------------------------------------------------------------------------------------------|
|                                                                                                    | 25 8642 0002 3001 8400 0374 0001                                                                                                    |
|                                                                                                    |                                                                                                    |
| Doładowanie:                                                                                                    | Orange 👻                                                                                                    |
| Nazwa odbiorcy:                                                                                                    | UL TESTOWA<br>00-777<br>BYDGOSZCZ                                                                                                    |
| Nr rachunku odbiorcy:                                                                                                    | 85 8707 0006 0000 7197 2000 0001                                                                                                    |
| Operator:                                                                                                    | Orange 👻                                                                                                    |
| Kwota doładowania:                                                                                                    | <ul> <li>○ 50,00 PLN</li> <li>● 100,00 PLN</li> <li>○ 150,00 PLN</li> <li>○ 0d 150,00 PLN do 250,00 PLN</li> </ul>                                                                                                    |
| Nr telefonu (np. 601111111):                                                                                                    | 501001001                                                                                                    |
| Potwierdzenie nr telefonu:                                                                                                    | 501001001                                                                                                    |
| Data utworzenia:                                                                                                    | 15.04.2011                                                                                                    |
| Zleceniodawca:                                                                                                    | JAN TEST                                                                                                    |
| Potwierdzenie zapoznania się z regulaminem doładowań<br>telefonów komórkowych. Regulamin:                                                                                                    |                                                                                                    |
| Doładowanie telefonu jest realizowane przez Blue Media S.A. z si<br>odpowiedzialności za skutki niewykonania lub nienależytego wyko<br>Na podstawie art. 104 ust. 3 ustawy z dnia 29 sierpnia 1997r. Pra<br>przekazania Blue Media numeru telefonu komórkowego oraz pozo | edzibą w Sopocie ul. Haffnera 6 (dalej Blue Media). Bank Spółdzielczy oraz Administrator CUI nie ponoszą<br>onania umowy przez Blue Media.<br>wo bankowe (Dz. U. z 2002r. Nr72, poz. 665 z późn. zm.) wyrażam zgodę i upoważniam Bank Spółdzielczy do<br>ostałych danych wskazanych w zleceniu doładowania telefonu.<br>yślij przełew na doładowanie Zrezygnuj |

Formatka nowego przelewu na doładowanie zawiera następujące dane:

- listę wyboru z etykietą "Doładowanie" zawierającą opcję "Wybierz" i nazwy wszystkich doładowań z listy numerów doładowań Klienta. Domyślnie po wejściu na stronę nowego doładowania wartość ustawiona jest na "Wybierz",
- pole z etykietą "Nazwa odbiorcy" pole bez możliwości edycji, w którym prezentowana jest nazwa Dostawcy usługi doładowań udostępnionego w aplikacji BankAdmin,
- pole z etykietą "Nr rachunku odbiorcy" pole bez możliwości edycji, w którym prezentowany jest w formacie xx xxxx xxxx xxxx xxxx xxxx numer rachunku Dostawcy usługi doładowań udostępniony w aplikacji BankAdmin,
- listę wyboru Operatorów z etykietą "Operator" zawierającą opcję "Wybierz" i nazwy wszystkich aktywnych Operatorów GSM. Domyślnie po wejściu na stronę nowego doładowania wartość ustawiona jest na "Wybierz",
- pole z etykietą "Nr telefonu (np. 601111111) pole tekstowe o długości maksymalnej 9 znaków, do wprowadzania numeru doładowywanego telefonu,
- pole z etykietą "Potwierdzenie nr telefonu" pole tekstowe o długości maksymalnej 9 znaków do potwierdzenia nr telefonu,
- pole z etykietą "Data utworzenia" pole bez możliwości edycji, prezentujące bieżącą datę w formacie przyjętym w aplikacji InterCOMP,

- pole z etykietą "Zleceniodawca" pole bez możliwości edycji, prezentujące nazwę zleceniodawcy (dane właściciela rachunku),
- pole typu check-box, potwierdzające zapoznanie się z regulaminem doładowań. Zaznaczenie pola jest obligatoryjne do realizacji doładowania telefonu. Potwierdzenie zapoznania się z regulaminem będzie niezbędne każdorazowo podczas realizacji nowego doładowania. W przypadku, gdy pole to nie zostanie zaznaczone a użytkownik naciśnie przycisk realizacji przelewu na doładowanie, system nie zrealizuje zlecenia i wyświetli komunikat o konieczności potwierdzenia zapoznania się z regulaminem. Odnośnik o nazwie "Regulamin" (prezentujący regulamin doładowań) dostępny przy polu "Potwierdzenie zapoznania się z regulaminem doładowań telefonów komórkowych" stanowi link do strony WWW zawierającej regulamin doładowań telefonów komórkowych. Po naciśnięciu linku w nowym oknie przeglądarki będzie uruchamiana odpowiednia strona WWW zawierająca regulamin doładowań telefonów komórkowych.
- Treść klauzuli związanej z doładowaniem telefonów.

Po wybraniu nazwy doładowania z listy numerów doładowań, zostanie:

- wybrana nazwa Operatora GSM,
- wypełnione pole nr telefonu,
- wypełnione pole potwierdzenia nr telefonu.

Po wybraniu Operatora z listy operatorów (lub po wybraniu nazwy doładowania), poniżej opcji wyboru Operatora (w zależności od konfiguracji parametrów wybranego Operatora) zostanie wyświetlona pod etykietą "Kwota doładowania":

- lista wyboru kwot doładowania kwoty w kolejności rosnącej umieszczone po prawej stronie przycisków) lub
- lista wyboru kwot doładowania kwoty w kolejności rosnącej umieszczone po prawej stronie przycisków) oraz poniżej kwot pole do wpisania dowolnej kwoty w pełnych złotych z wyświetlonym zakresem kwot doładowania wybranego Operatora (pole do wpisania dowolnej kwoty staje się aktywne, po zaznaczeniu znajdującego się również przy tym polu przycisku; zakres kwot wyświetlany jest po prawej stronie pola) lub
- tylko pole do wpisania dowolnej kwoty pełnych złotych z wyświetlonym zakresem kwot doładowania wybranego Operatora (zakres kwot wyświetlany jest po prawej stronie pola). W przypadku formatu kwoty wymagane jest wpisanie kwoty w pełnych złotych.
- Poprawnie pola numeru telefonu powinny być wypełnione następująco:
- numer telefonu musi być ciągiem 9 cyfr,
- ciąg cyfr nie może rozpoczynać się od cyfry "0" i "4",
- oba pola nr telefonu muszą być wypełnione identyczną wartością.

Po naciśnięcie przycisku "Wyślij przelew na doładowanie" aplikacja skontroluje czy został wybrany

Operator, czy wybrano lub wprowadzono poprawną kwotę w wymaganym formacie oraz z możliwego zakresu kwot doładowania, poprawność wprowadzonego nr telefonu, czy wprowadzono ten sam numer w obydwu polach. Jeśli środki na rachunku klienta są niewystarczające wyświetlony zostanie komunikat o braku wystarczających środków na realizację doładowania.

Po poprawnym wypełnieniu formatki przelewu otwarta zostanie nowa strona zatytułowana

"Potwierdzenie przelewu środków na doładowanie telefonu pre-paid" zawierająca następujące dane:

- nazwa doładowania w polu z etykietą "Doładowanie" (jeśli doładowanie zostało wybrane z listy),
- nazwa odbiorcy w polu z etykietą "Nazwa odbiorcy",
- nr rachunku odbiorcy w polu z etykietą "Nr rachunku odbiorcy",
- nazwa Banku odbiorcy w polu z etykietą "Nazwa Banku odbiorcy",
- nazwę wybranego Operatora w polu z etykietą "Operator",
- kwotę doładowania w polu z etykietą "Kwota doładowania",
- numer telefonu w polu z etykietą "Numer telefonu",
- datę utworzenia w polu z etykietą "Data utworzenia",
- nazwę zleceniodawcy w polu z etykietą "Zleceniodawca".

| Potwierdzenie przelewu środków M | ia doładowanie telefonu pre-paid    |
|----------------------------------|-------------------------------------|
|                                  | 25 8642 0002 3001 8400 0374 0001    |
|                                  |                                     |
| Doładowanie:                     | Orange                              |
| Nazwa odbiorcy:                  | UL. TESTOWA<br>00-777<br>BYDGOSZCZ  |
| Nr rachunku odbiorcy:            | 85 8707 0006 0000 7197 2000 0001    |
| Nazwa Banku odbiorcy:            | Bank Spółdzielczy                   |
| Operator:                        | Orange                              |
| Kwota doładowania:               | 100,00 PLN                          |
| Numer telefonu:                  | 501001001                           |
| Data utworzenia:                 | 15.04.2011                          |
| Zleceniodawca:                   | JAN TEST                            |
| Podpis:                          |                                     |
|                                  | Klucz :                             |
| w                                | yślij przelew na doładowanie Powrót |

W przypadku, gdy kwota przelewu została wpisana poprawnie, poniżej szczegółów przelewu zostanie wyświetlone pole o nazwie "Klucz" do autoryzacji dyspozycji przelewu środków na doładowanie pre-paid oraz przyciski "Wyślij przelew na doładowanie" i "Powrót".

W celu autoryzacji transakcji użytkownik musi podać odpowiednie wartości klucza i nacisnąć przycisk "Wyślij przelew na doładowanie".

Po naciśnięciu przycisku "Wyślij przelew na doładowanie" nastąpi kontrola podanego klucza.

Podanie prawidłowego klucza, spowoduje przekazanie do realizacji przelewu na doładowanie telefonu.

Wszystkie przelewy związane z realizacją doładowania telefonu prezentowane są na liście doładowań w opcji "Lista doładowań".

Uwaga! Zatwierdzenie przelewu na doładowanie telefonu wymaga wprowadzenia klucza, czyli hasła użytkownika wraz z aktualnym wskazaniem tokena.

## 2. Lista doładowań

Przelewy na doładowanie telefonu pre-paid, które zostały wprowadzone można przeglądać wraz z ich statusem realizacji.

Aby wyświetlić listę należy:

 Z menu systemu wybrać opcję Doładowania telefonów -> Lista doładowań Lub

– W oknie "Lista doładowań" wybrać funkcję "Podgląd doładowań".

Przelewy na doładowanie telefonu pre-paid można przeglądać wszystkie bądź o określonym statusie:

| Podgląd doładowań: | Wybierz:             |
|--------------------|----------------------|
|                    | Wybierz:             |
|                    | \A/szystkie          |
|                    | W trakcie realizacji |
|                    | Zrealizowane         |
|                    | Odrzucone            |

Dla każdego wprowadzonego przelewu na doładowanie telefonu dostępne są następujące informacje:

- Status informacja o etapie realizacji przelewu,
- Data przelewu data wprowadzenia,
- Typ-doładowania telefonu,
- Kwota kwota dokumentu,
- Nazwa odbiorcy dane odbiorcy przelewu,
- Tytułem tytuł operacji dla doładowania. Wartość danych prezentowanych w kolumnie uzależniona
  jest od konfiguracji algorytmu tytułu przelewu dla odbiorcy w aplikacji BankAdmin. Przykładowo
  wartość w kolumnie może występować w następującej postaci: identyfikator transakcji ze zlecenia
  doładowania, nazwa operatora, numer telefonu, (który został doładowany), kwota doładowania.
  Wartości w polu oddzielone są przecinkiem.

| LIS    | ta doła          | Dowań                   |       |                                                                                                    |                                                                                                    |
|--------|------------------|-------------------------|-------|----------------------------------------------------------------------------------------------------|----------------------------------------------------------------------------------------------------|
| DI N   | owe doładow      | vanie                   |       |                                                                                                    | 88 8642 0002 2001 8400 1557 0002                                                                               |
| P      | odgląd doład     | owań:                   |       | Wszystkie 🗸                                                                                              |                                                                                                    |
| ~      | - zrealizov      | wane                    |       | <ul> <li>- w trakcie realizacji</li> </ul>                                                               | × - odrzucone                                                                                                  |
| Status | Data<br>przelewu | Тур                     | Kwota | Nazwa odbiorcy                                                                                           | Tytułem                                                                                                    |
| ~      | 29.04.2011       | Doładowania<br>telefonu | 12.00 | 21 8642 0002 2001 0000 5177 0001<br>Blue Media S.A.z siedziba w Sopocie<br>ul. Testowa 153 00-123 Miasto | ld:99110429133607667, Operator:Oran<br>ge,Telefon:500123456, Kwota:12,00<br>Orange.                            |
| ×      | 29.04.2011       | Doładowania<br>telefonu | 25.00 | 21 8642 0002 2001 0000 5177 0001<br>Blue Media S.A.z siedziba w Sopocie<br>ul. Testowa 153 00-123 Miasto | Identyfikator transakcji: 991104291<br>22834663, Operator: Play,Numer tele<br>fonu 777111111, Kwota: 25,00     |
| ~      | 28.04.2011       | Doładowania<br>telefonu | 45.00 | 21 8642 0002 2001 0000 5177 0001<br>Blue Media S.A.z siedziba w Sopocie<br>ul. Testowa 153 00-123 Miasto | Identyfikator transakcji: 991104291<br>22421662, Operator: Era,Numer telef<br>onu: 601123456, Kwota doł: 45,00 |
| ×      | 28.04.2011       | Doładowania<br>telefonu | 55.00 | 21 8642 0002 2001 0000 5177 0001<br>Blue Media S.A.z siedziba w Sopocie<br>ul. Testowa 153 00-123 Miasto | Identyfikator transakcji: 991104291<br>22250660, Operator: Era,Numer telef<br>onu: 601123456, Kwota doł: 55,00 |
| ×      | 27.04.2011       | Doładowania<br>telefonu | 25.00 | 21 8642 0002 2001 0000 5177 0001<br>Blue Media S.Az siedziba w Sopocie<br>ul. Testowa 153 00-123 Miasto  | 99110427113015602, Orange,501234567<br>, 25 Orange                                                             |

Dla każdego przelewu na doładowanie telefonu pole "Data przelewu" stanowi link do formatki szczegółów przelewu doładowania.

| Przegląd przelewu na doładowanie | TELEFONU PRE-PAID                            |                                  |
|----------------------------------|----------------------------------------------|----------------------------------|
|                                  |                                              | 90 8707 0006 0000 7171 3000 0001 |
|                                  |                                              |                                  |
| Nazwa odbiorcy:                  | 00BIORCA UL. LESTOWA 154<br>00-123<br>MIASTO |                                  |
| Nr rachunku odbiorcy:            | 57 8707 0006 0000 7214 2000 0001             |                                  |
| Nazwa Banku odbiorcy:            | Bank Spółdzielczy                            |                                  |
| Operator:                        | era                                          |                                  |
| Kwota doładowania:               | 77,00 PLN                                    |                                  |
| Numer telefonu:                  | 600123456                                    |                                  |
| Data utworzenia:                 | 19.04.2011                                   |                                  |
| Data realizacji:                 | 18.02.2008                                   |                                  |
| Zleceniodawca:                   | JAN TEST                                     |                                  |
| Status:                          | Zrealizowany                                 |                                  |
|                                  |                                              |                                  |
|                                  | Powrót                                       |                                  |
|                                  |                                              |                                  |

### 3. Nowy numer

W celu zdefiniowania nowego numeru doładowania telefonu pre-paid należy:

– Z menu systemu wybrać opcję Doładowania telefonów -> Nowy numer

Lub

– W oknie "Lista numerów" wybrać funkcję "Nowy numer"

W celu edycji numeru doładowania telefonu pre-paid należy:

 Z menu systemu wybrać opcję Doładowania telefonów -> Lista numerów - wybrać z listy nazwę doładowania, które ma być edytowane.

W przypadku definiowania nowego numeru doładowania telefonu pre-paid zostanie otwarte okno:

| NOWY NUMER DOŁADOWANIA TELEF | FONU PRE-PAID                    |
|------------------------------|----------------------------------|
|                              | 40 8642 0002 2001 8400 0446 0001 |
|                              |                                  |
| Doładowanie:                 | Doładowanie3                     |
| Operator:                    | Orange                           |
| Nr telefonu (np. 601111111): | 50222222                         |
| Potwierdzenie nr telefonu:   | 50222222                         |
|                              | Zapisz Zrezygnuj                 |

W przypadku edycji numeru doładowania telefonu pre-paid zostanie otwarte okno:

| EDYCJA NUMERU DOŁADOWANIA TE | LEFONU PRE-PAID                  |
|------------------------------|----------------------------------|
|                              | 40 8642 0002 2001 8400 0446 0001 |
|                              |                                  |
| Doładowanie:                 | Doładowanie 1                    |
| Operator:                    | era                              |
| Nr telefonu (np. 601111111): | 60111111                         |
| Potwierdzenie nr telefonu:   | 60111111                         |
|                              | Zapisz Zrezygnuj                 |

W obu przypadkach formatka będzie zawierać następujące dane:

- pole z etykietą "Doładowanie" pole tekstowe o długości maksymalnej 30 znaków, do wprowadzania nazwy numeru doładowania, w przypadku edycji – poprzednio wprowadzona nazwa,
- listę wyboru Operatorów z etykietą "Operator" zawierającą opcję "Wybierz" i nazwy wszystkich aktywnych Operatorów GSM. Domyślnie po wejściu na stronę nowego doładowania ustawiona wartość na "Wybierz", w przypadku edycji – wybrany poprzednio operator,
- pole z etykietą "Nr telefonu (np. 601111111) pole tekstowe o długości maksymalnej 9 znaków, do wprowadzania numeru doładowywanego telefonu, w przypadku edycji – poprzednio wprowadzony numer telefonu,
- pole z etykietą "Potwierdzenie nr telefonu" pole tekstowe o długości maksymalnej 9 znaków do
  potwierdzenia nr telefonu, w przypadku edycji poprzednio wprowadzony numer telefonu,
- przyciski: "Zapisz" i "Zrezygnuj".

Poprawnie pola numeru telefonu powinny być wypełnione następująco:

- numer telefonu musi być ciągiem 9 cyfr,
- ciąg cyfr nie może rozpoczynać się od cyfry "0" i "4",
- oba pola nr telefonu muszą być wypełnione identyczną wartością.

Po naciśnięcie przycisku "Zapisz" aplikacja skontroluje czy została wprowadzona nazwa dla doładowania, czy został wybrany Operator, sprawdzi ogólną poprawność wprowadzonego nr telefonu, czy wprowadzono ten sam numer w obydwu polach.

### 4. Lista numerów

Na liście numerów doładowań prezentowane są doładowania zdefiniowane przez Klienta.

Lista jest wspólna dla wszystkich rachunków Klienta.

Lista prezentuje numery doładowań posortowane alfabetycznie wg nazwy doładowania i zawiera następujące kolumny:

- nazwę doładowania,
- nazwę operatora GSM,
- numer telefonu,
- kolumnę z odnośnikiem "Edytuj",
- kolumnę z odnośnikiem "Usuń".

| Nous numer                                          |                                      | 40 8642 0002 2001 8400 0446 0         |                            |                      |
|-----------------------------------------------------|--------------------------------------|---------------------------------------|----------------------------|----------------------|
| - Nowy numer                                        |                                      |                                       |                            |                      |
| Nazwa doładowania                                   | Nazwa operatora GSM                  | Nr telefonu                           | Edytuj                     | Usuń                 |
| Nazwa doładowania<br>Doładowanie 1                  | Nazwa operatora GSM<br>era           | Nr telefonu<br>666666666              | Edytuj<br>edytuj           | Usuń<br>usuń         |
| Nazwa doładowania<br>Doładowanie 1<br>Doladowanie 2 | Nazwa operatora GSM<br>era<br>Orange | Nr telefonu<br>666666666<br>601111111 | Edytuj<br>edytuj<br>edytuj | Usuń<br>usuń<br>usuń |

Naciśnięcie odnośnika w kolumnie "Edytuj" spowoduje otwarcie formatki edycji numeru doładowania telefonu pre-paid.

Naciśnięcie odnośnika w kolumnie "Usuń" spowoduje wyświetlenie komunikatu o treści "Czy chcesz usunąć wskazany numer doładowania z listy?" wraz z przyciskami "OK" i "Anuluj".

Naciśniecie przycisku "OK" spowoduje usunięcie numeru z listy i odświeżenie listy.

Naciśnięcie przycisku "Anuluj" spowoduje zamknięcie komunikatu i powrót do listy.